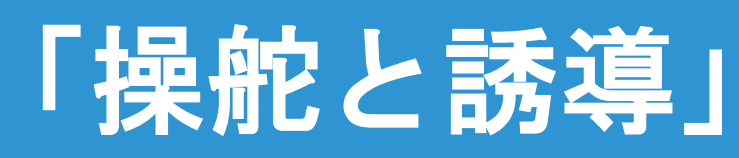

## Trimble GFX-750 PIQ設定

### 2021年12月10日 FW11.24

Trimble.

--

----------+ + + + + + + + + + + + + + + + + + + + + + + + + + + + + ++ + + + + + + + + + + + + + + +

1

1

1

~

~

### 🕗 🜵 🏵 🦙 ホーム 11 車両プロファイル ిం 圃場 GNSS **Trimble Demonstration** 蒲田 3: CenterPoint RTX(標準) Stand 未割り当て, 未割り当て トラクター - 2WD/4WD-MFWD カスタム Autopilot 周波数 • 農作業機 システム PRECISION-IQ 6.60.100.02.4-16C8DCB ディスク -デバイス 状況 ディスク GFX-750 $\checkmark$ スワス(畝)幅16.0ft4.85in $\checkmark$ NAV-900 ŵ œ٩, NAV-900 AUTOGUIDANCE $\checkmark$ 作業 \_\_\_\_\_ 0% 資材 資材は不要 耕起-2021/08/10 運転時間: 00:09 設定 データ転送 \$ $\heartsuit$ $\overline{\bigcirc}$ 0 $\bigtriangledown$

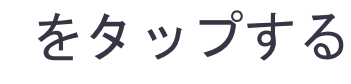

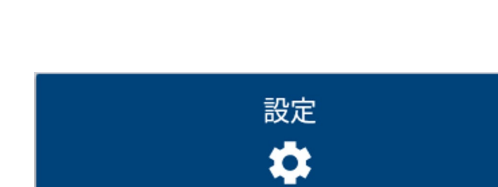

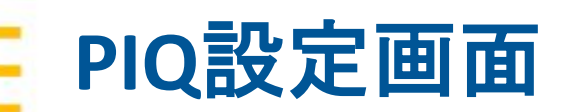

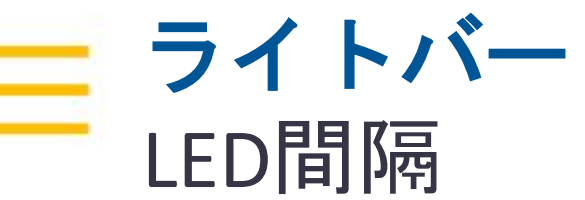

|                                                                       |                                                              | લ્ગ્ <del>ર</del> ે⊽ 11:37 | LED间隔                           |           |
|-----------------------------------------------------------------------|--------------------------------------------------------------|----------------------------|---------------------------------|-----------|
| × ×                                                                   |                                                              | y Ø                        | 51                              |           |
| ← 戻                                                                   | る 設定                                                         |                            | 5.1                             |           |
| ディスプレイも                                                               | ットアップ 操舵と誘導                                                  |                            |                                 |           |
| ズ マッピング                                                               | ライトバー                                                        |                            |                                 | キャンセル OK  |
| * パターン                                                                | <b>LED</b> 間隔<br>5.10                                        |                            |                                 |           |
| <ul> <li>操舵と誘導</li> <li>◆</li> <li>◆</li> <li>◆</li> <li>◆</li> </ul> | Display Mode<br>補正情報を表示(追跡*)                                 |                            | ・ライトバー1本あたりの<br>X 扣 期値 († 5.1cm | D距離を変更できる |
| 施用制御                                                                  | 調整<br>微調整増加量<br>2.54 cm                                      |                            |                                 |           |
| 同期機能                                                                  | 農作業機ドラフトインクリメント<br>2.54 cm                                   |                            |                                 |           |
| シミュレーショ                                                               | <b>ン</b><br>インポートと共に備考をリセット<br>オン                            | •                          |                                 |           |
| ロギング                                                                  | ガイダンス                                                        |                            |                                 | THAT A    |
| Test Plot                                                             | 条端距離<br>5000.0 cm                                            |                            | XXXXXX                          | A A A A   |
| 製品情報                                                                  | 車両方向検出<br>オン<br>AutoGuidance<br>自動操舵ロックアウト<br>オン<br>追従性の増加単位 | •                          |                                 |           |
|                                                                       | 5%                                                           |                            | 設定5.1㎝の場合                       | 設定1.5㎝の場合 |
| $\bigtriangledown$                                                    |                                                              |                            |                                 | Trimble.  |

| ラ<br>Dis                                                 | イトバー<br>splay Mode                                                                                         | Display Mode<br><ul> <li>補正情報を表示(追跡")</li> </ul>                                                                                                    |           |
|----------------------------------------------------------|----------------------------------------------------------------------------------------------------|----------------------------------------------------------------------------------------------------|-----------|
| <ul> <li>▲ ○ ○ ♥</li> <li> <ul> <li></li></ul></li></ul> | シトアップ         提舵と誘導           ライトバー         上D間隔           5.10         Display Mode           旭田留桜を表示(品が) | <ul> <li>・ エラーを表示(引き))</li> <li>・ 実行画面上部のバーの表示を切り替えられる</li> <li>・ 下記図はAB線より少し左に車両がある場合の表示の比較</li> <li>※初期設定は「補正情報を表示(追跡)」</li> <li>・ (((((( 0.74m))))))))</li> <li>・ (((((( 0.74m))))))))</li> <li>・ 前正情報を表示(追跡)</li> </ul> | <li></li> |
| $\bigtriangledown$                                       |                                                                                                    |                                                                                                    | e.        |

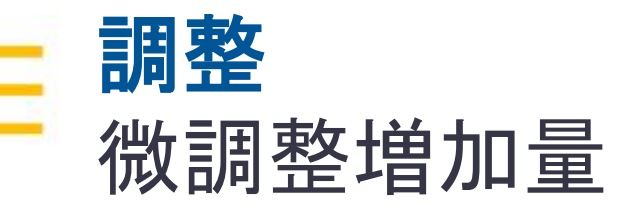

| 🧟 🦻 (     | © Ф          |                              |     | ⇔!ં⊽ 11:37 |  |
|-----------|--------------|------------------------------|-----|------------|--|
| ×.        | <b>*</b>     |                              |     | Ø          |  |
|           | ← 戻る         | 設定                           |     |            |  |
|           | ディスプレイセットアップ | 操舵と誘導                        |     |            |  |
| Æ         | マッピング        | ライトパー                        |     |            |  |
| <b>\$</b> | パターン         | LED間隔<br>5.10                |     |            |  |
|           | 操舵と誘導        | Display Mode<br>袖正情報を表示(追跡*) |     |            |  |
| -7-       | 安全と警告        | 調整                           |     |            |  |
| ١         | 施用制御         | 微調整增加量<br>2.54 cm            |     |            |  |
|           | ISOBUS       |                              |     |            |  |
|           | 同期機能         | 農作業機ドラフトインクリメント<br>2.54 cm   |     |            |  |
|           | シミュレーション     | <b>インボートと共に備考をリセット</b><br>オン |     | •          |  |
|           | ロギング         | ガイダンス                        |     |            |  |
|           | Test Plot    | 条端距離<br>5000.0 cm            |     |            |  |
|           | 製品情報         | <b>車両方向検出</b><br>オン          |     | •          |  |
|           |              | AutoGuidance                 |     |            |  |
|           |              | 自動操舵ロッ <b>クアウト</b><br>オン     |     |            |  |
|           |              | 追従性の増加単位<br><sup>5%</sup>    |     |            |  |
|           |              |                              |     |            |  |
|           | $\bigcirc$   | <u>а</u> о п                 | f f | ്തി        |  |

| 做調登增加重<br>2.54                                                                                |                                  |                                      |                                                             |               |    |
|-----------------------------------------------------------------------------------------------|----------------------------------|--------------------------------------|-------------------------------------------------------------|---------------|----|
|                                                                                               |                                  |                                      | キャンセル                                                       | ок            |    |
|                                                                                               | <{{{{ 1.24 m }}}}}               | ガイガンフ頭筋                              | <sup>هر</sup> .<br>() () () () () () () () () () () () () ( | 7:35          |    |
|                                                                                               |                                  | ···································· |                                                             | )<br>/        |    |
|                                                                                               |                                  | :: ラインシフト +→ 1723                    |                                                             | <u>,</u><br>, |    |
|                                                                                               |                                  | ※ 農作業機ドラフト補<br>-2.54 c               |                                                             |               |    |
|                                                                                               |                                  |                                      |                                                             |               |    |
| スワス(統)         進行方向         エリ           6R         73.1°         0.0           (空)         < | ア合計 生産的合計<br>0 ha 0.00 ha<br>〇 ロ |                                      | õ 🖸                                                         |               |    |
| 実行画面で                                                                                         | 「微調薯                             | を」を                                  | タッフ                                                         | っした           | 時の |
| 移動幅を変更                                                                                        | 更できる                             | 5                                    |                                                             |               |    |
|                                                                                               |                                  |                                      |                                                             |               |    |
| 〈初期値は2.5                                                                                      | 4cm(設                            | 定值                                   | こ制限                                                         | なし            | )  |

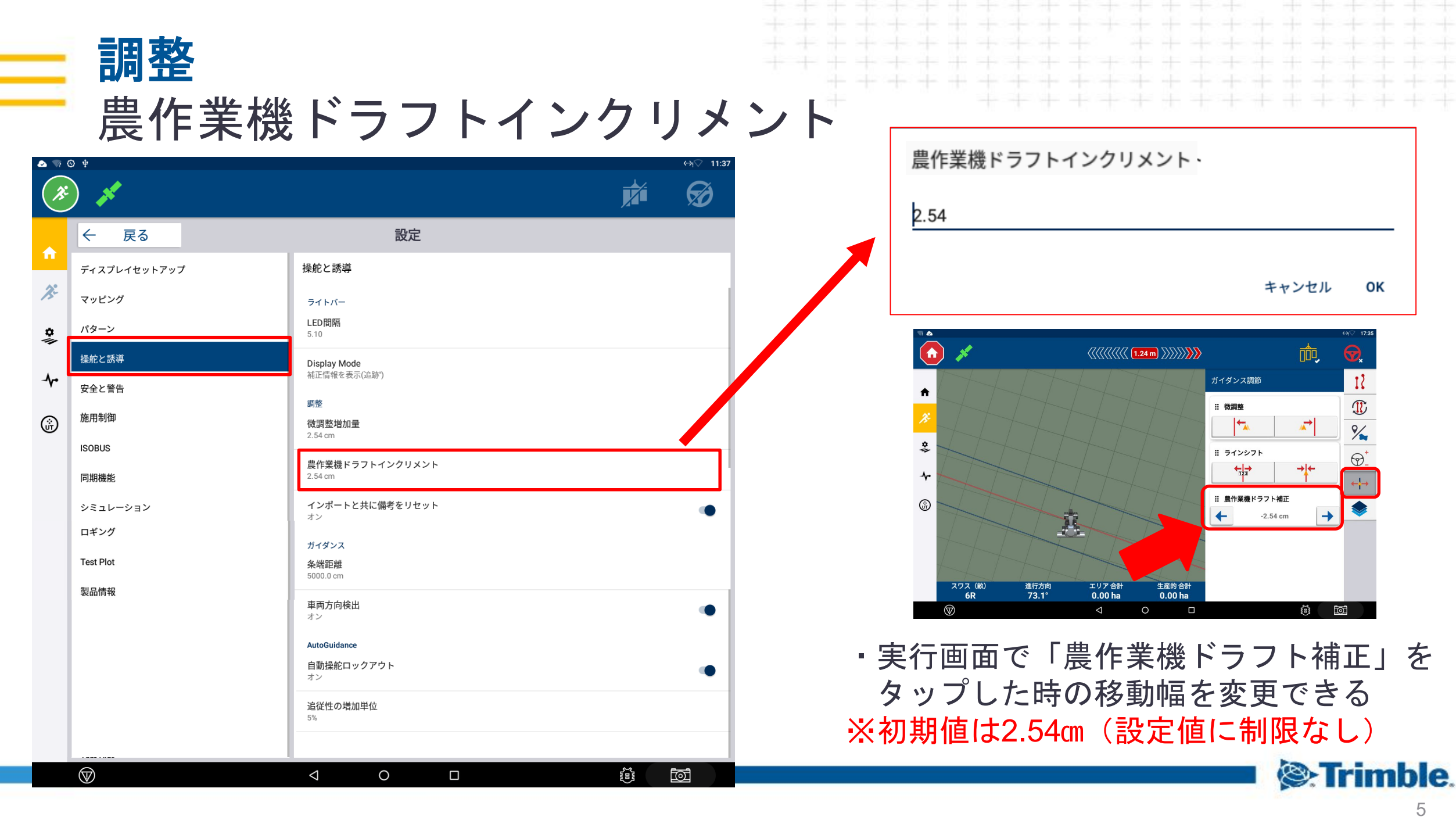

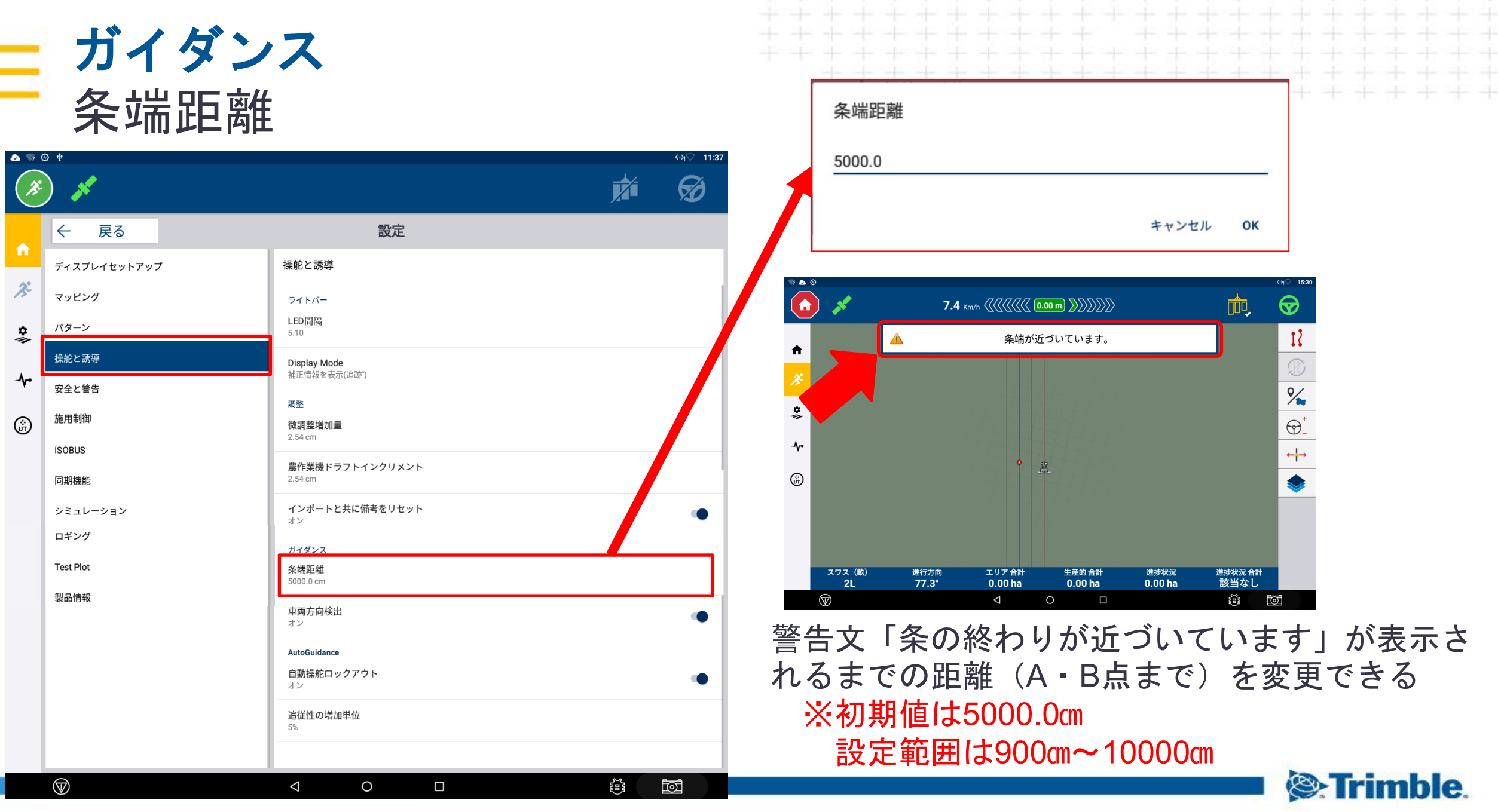

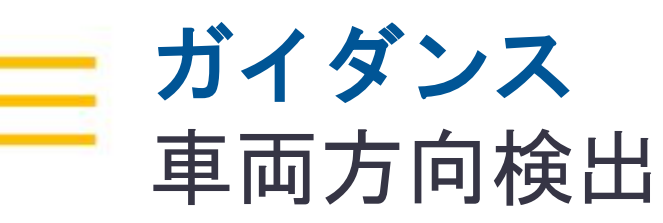

| ي 🔊 🕗     | Э Ф                |                                     | ⇔ı⊽ 11:37             |        |
|-----------|--------------------|-------------------------------------|-----------------------|--------|
| ×         | ) 💉                |                                     | Ø                     | Ч<br>Ч |
|           | ← 戻る               | 設定                                  |                       | 夫      |
|           | ディスプレイセットアップ       | 操舵と誘導                               |                       | 2      |
| Æ         | マッピング              | ライトバー                               |                       |        |
| <b>\$</b> | パターン               | LED間隔<br>5.10                       |                       | X      |
|           | 操舵と誘導              | Display Mode<br>湖正信報を表示(追踪)         |                       |        |
| -10       | 安全と警告              |                                     |                       |        |
| ŵ         | 施用制御               | *********************************** |                       |        |
|           | ISOBUS             | 2.55501                             |                       |        |
|           | 同期機能               | 展TF未成トラントイングリスント<br>2.54 cm         |                       |        |
|           | シミュレーション           | <b>インポートと共に備考をリセット</b><br>オン        | •                     |        |
|           | ロギング               | ガイダンス                               |                       |        |
|           | Test Plot          | 条端距離<br>5000.0 cm                   |                       |        |
|           | 製品情報               | 車両方向検出                              |                       |        |
|           |                    | オン                                  |                       |        |
|           |                    | AutoGuidance<br>白動坪蛇ロックアウト          |                       |        |
|           |                    | 1200年50日 777 777<br>オン              | •                     | 切替     |
|           |                    | 追従性の増加単位<br>5%                      |                       | ХA     |
|           |                    |                                     |                       | * = ** |
|           | $\bigtriangledown$ |                                     | $\overline{\bigcirc}$ |        |

ONの場合
 マニュアルガイダンスで使用している場合に
 実行画面で車両の方向を180度切り替えられる
 ようになる

※初期設定はON

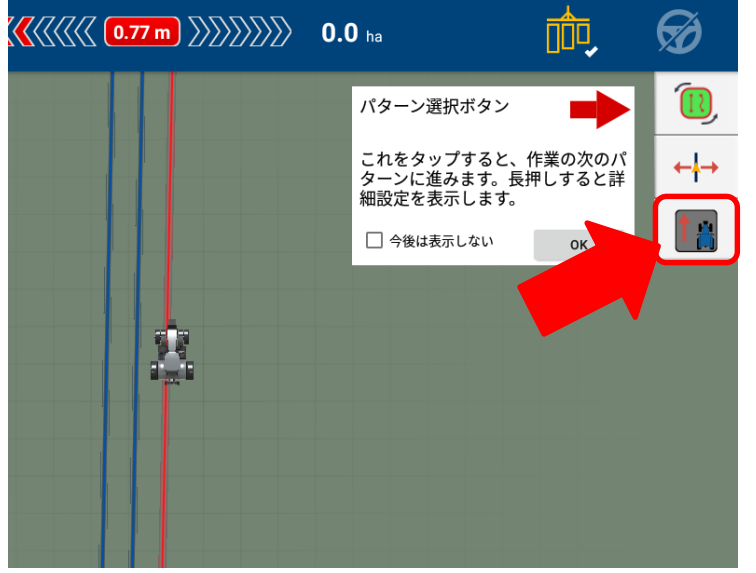

# OFFの場合 切替スイッチは表示されない ※Autopilotの場合はONでもOFFでも反映されない

| Auto Gui<br>自動操舵                                                                                                    | dance<br>ミロックアウト | $\begin{array}{c} + + + + + + + + + + + + + + + + + + +$                                                                                                    |
|----------------------------------------------------------------------------------------------------|------------------|----------------------------------------------------------------------------------------------------|
| <ul> <li>         ・</li> <li>         ・</li> <li></li></ul> |                  | <ul> <li>◇ ONの場合実行画面を自動すると「自動操舵システムが検出されました」が表示される</li> <li>→「はい」を選択で自動操舵の使用が可能になる</li> <li>・右のハンドルマークから、自動操舵有効/無効を切り替えられる</li> <li>※初期設定はON</li> <li>※初期設定はCN</li> <li>● (回覧機能システムが検出されました)</li> <li>● OFFの場合「自動操舵システムが検出されました」が表示されない。</li> <li>● ハンドルマークからの切り替えはできない(自動操舵は有効な状態のまま)</li> </ul>                                                                                                    |
| $\bigcirc$                                                                                                    |                  | Sector Sector Se |

## Auto Guidance 追従性の増加単位

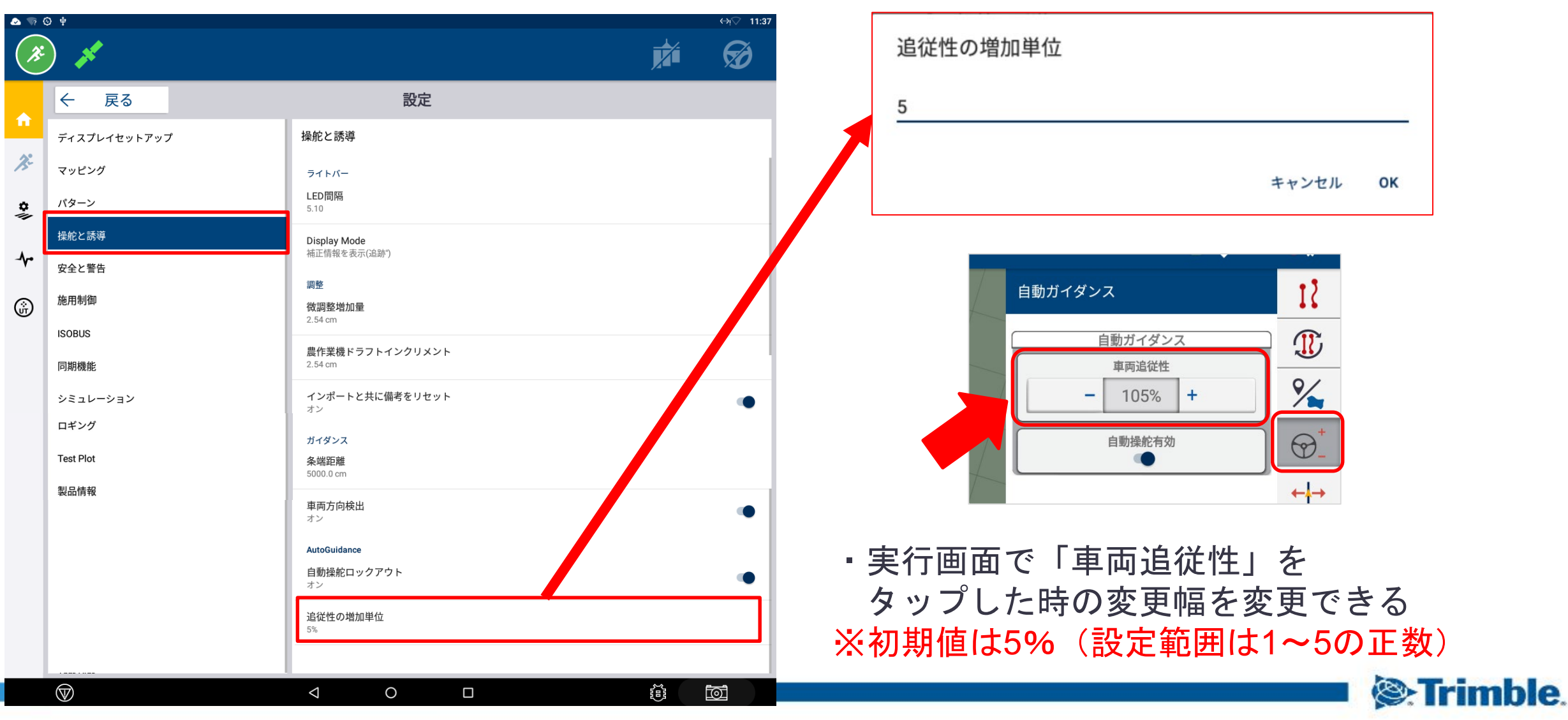

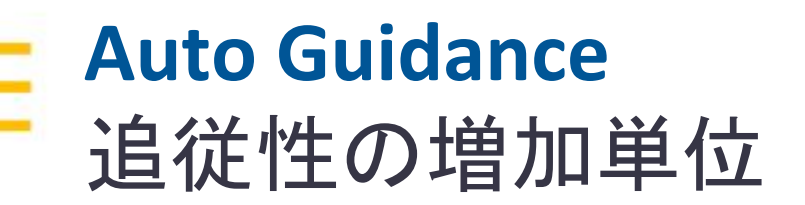

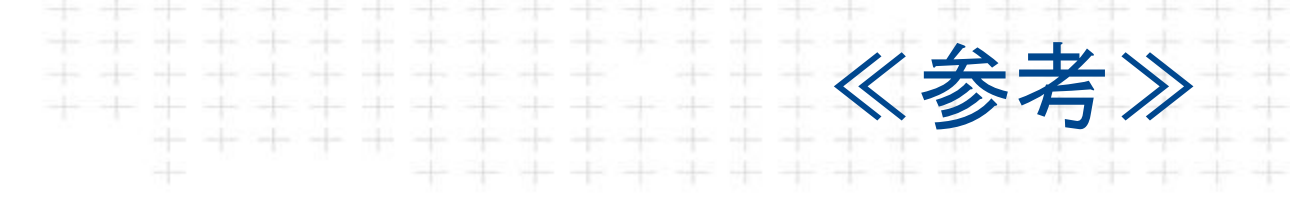

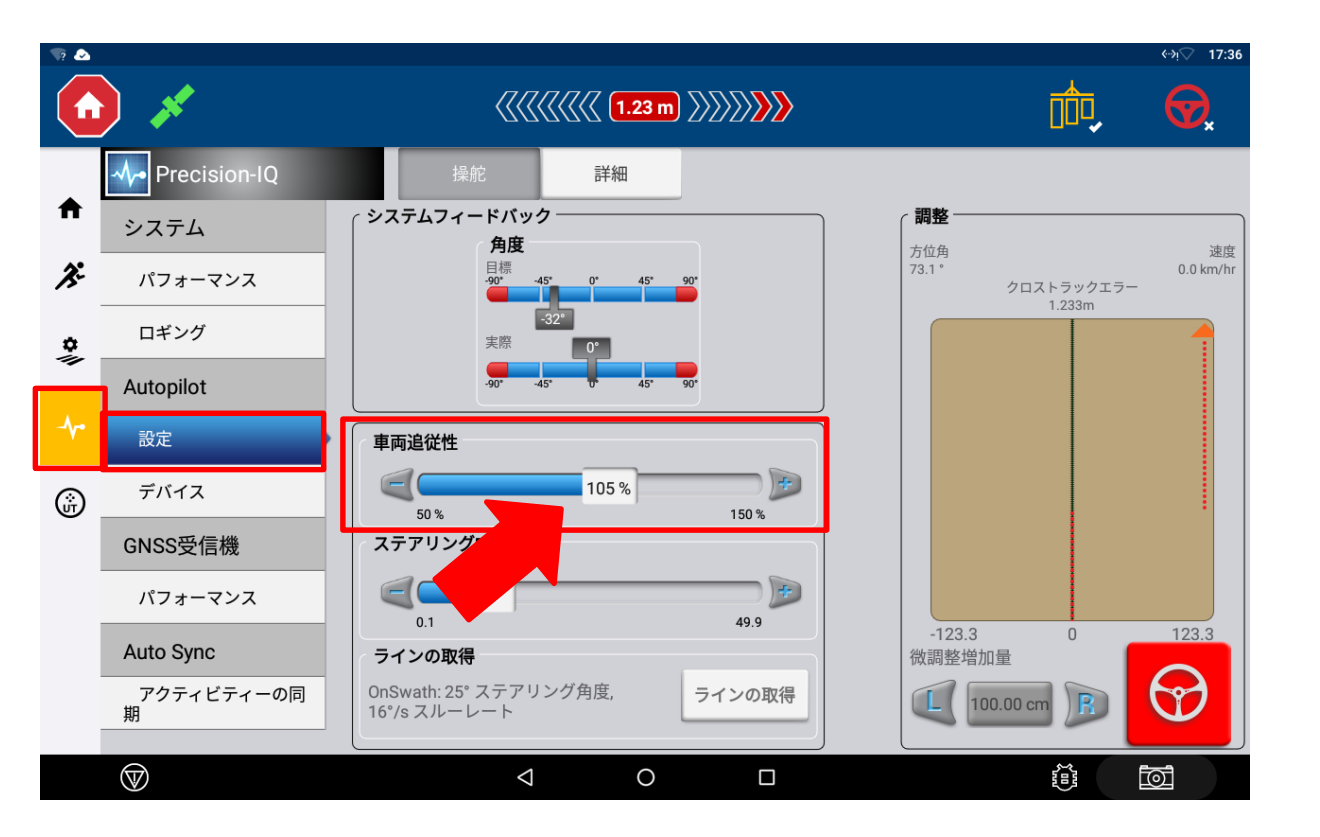

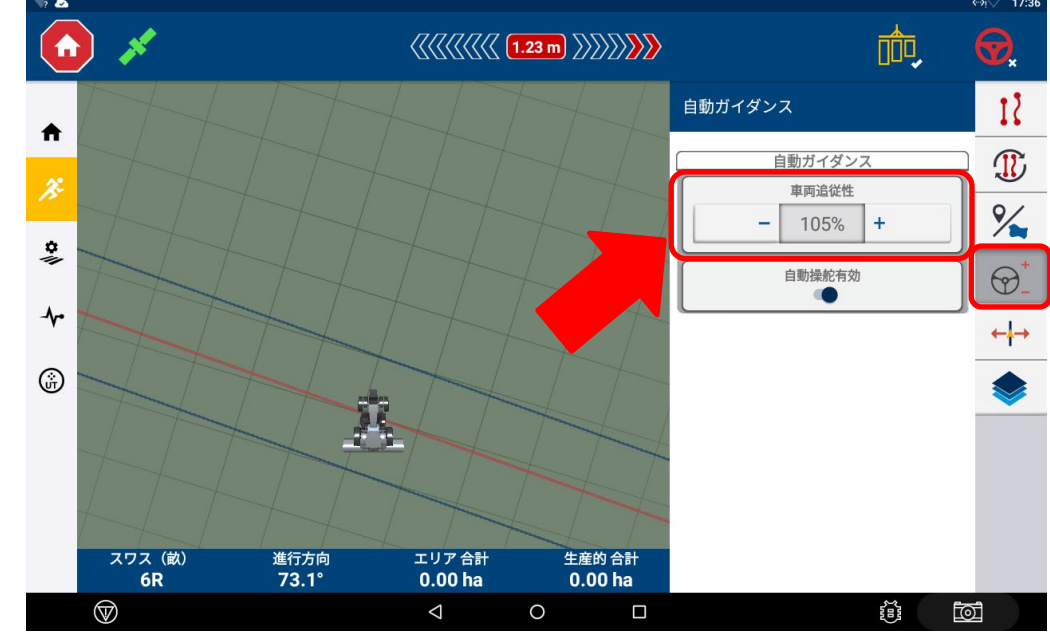

 実行画面で変更した「車両追従性」は 設定画面と連動して反映されるので、 同じ数値になる

Trimble.